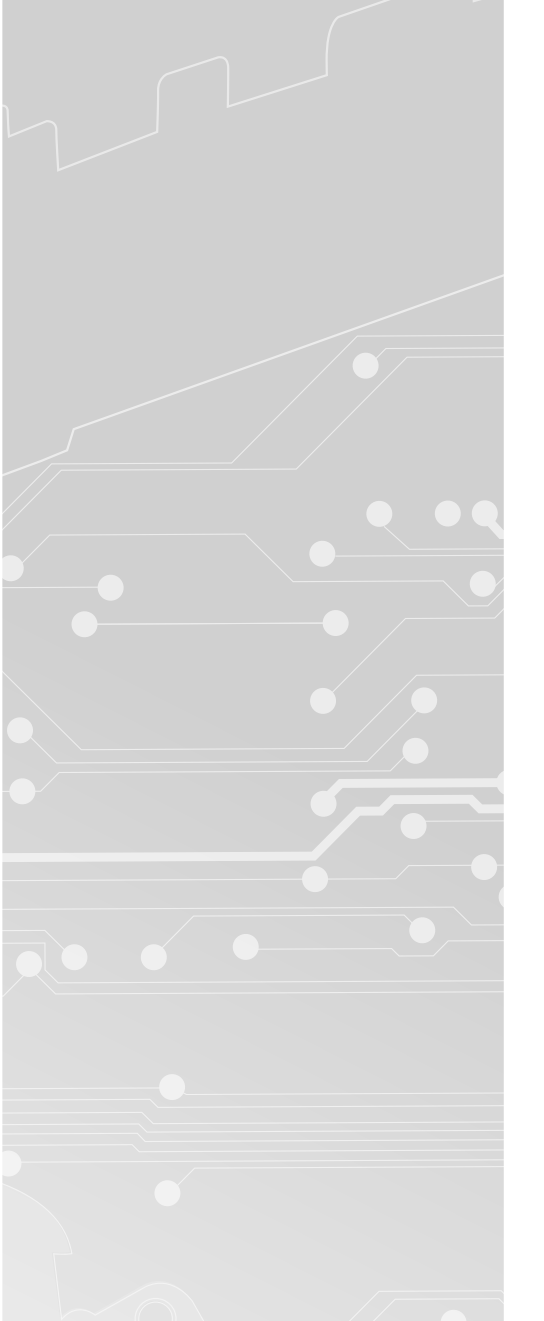

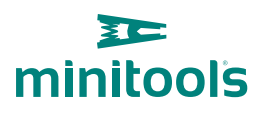

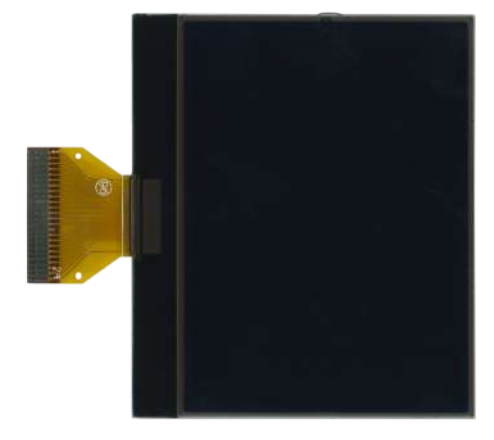

# SEPDISP26

Istruzioni di modifica

**Ver.** 3.0

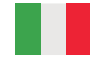

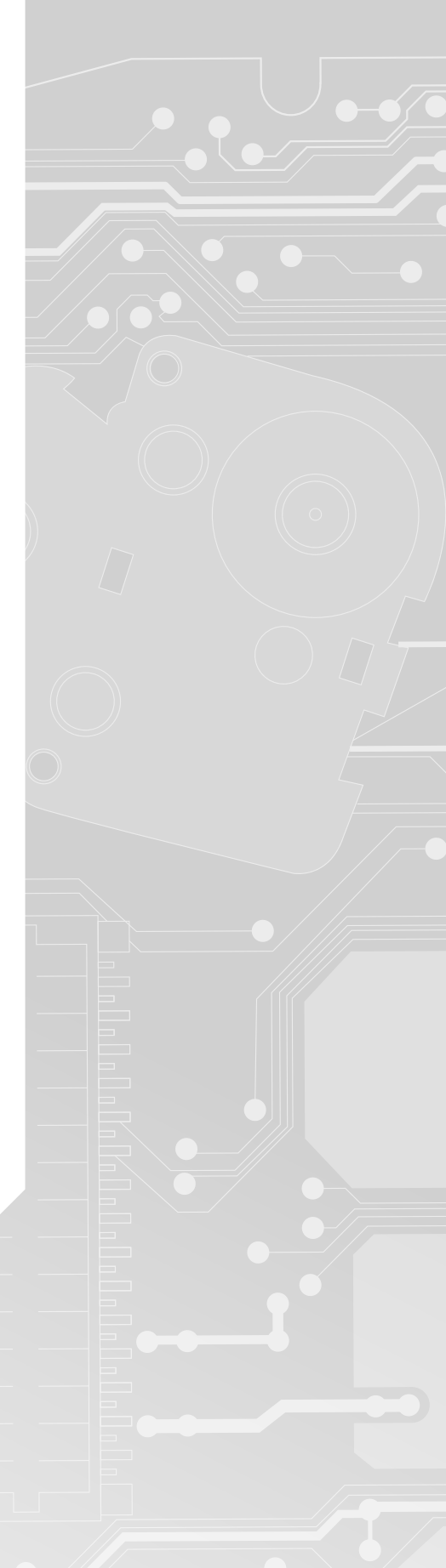

## www.minitools.com

#### **ATTENZIONE:** Queste operazioni sono raccomandate solo a personale esperto.

#### NOTA:

Le seguenti istruzioni riguardano esclusivamente i **display SEPDISP26 contrassegnati dai i numeri di serie D26A02**XXXX stampati sull'FPC (*vedi foto a lato*).

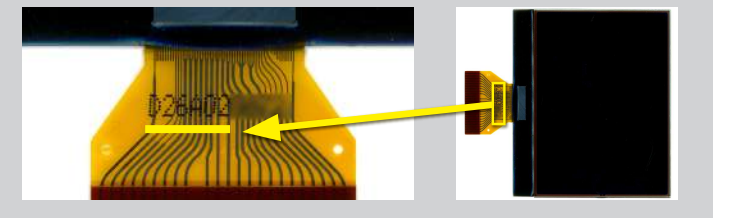

- Effettuare la sostituzione del display in un ambiente con una **temperatura di circa 25 °C.**
- · Dopo aver sostituito il display, alimentare il contachilometri (pin n. 2 e 3 positivo, pin n. 18 negativo).

• Individuare il PCB corrispondente al proprio quadro strumenti (PCB1 o PCB2) e misurare la tensione tra i punti A e B, con un multimetro.

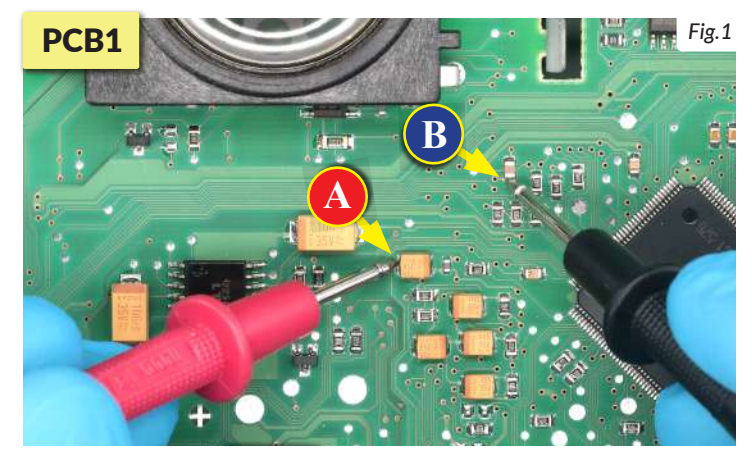

Se la tensione rilevata è compresa tra 7,0 V e 7,2 V, non è necessario effettuare alcuna modifica;

Se la tensione, invece, è inferiore a 7,0V o maggiore di 7,2V, è necessario effettuare la modifica descritta nel paragrafo seguente "MODIFICA EEPROM".

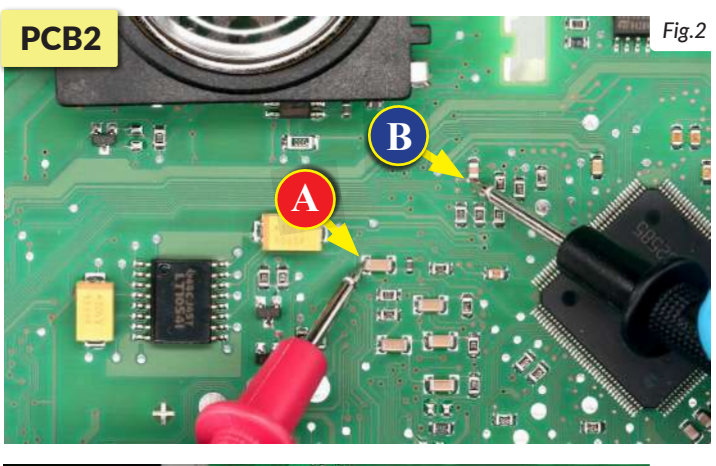

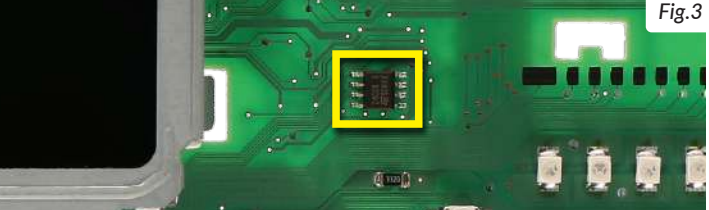

### -MODIFICA EEPROM

**NOTA:** Per poter effettuare la presente modifica, è necessario utilizzare un programmatore di EEPROM. Consigliamo il nostro **SEP-EECLIP.** 

• Prima di tutto impostare la lettura del programmatore in esadecimale (HEX).

- Dissaldare la EEPROM 24C08 evidenziata in figura 3.
- **IMPORTANTE: prima della modifica**, effettuare un **backup della EEPROM** dissaldata.

• Per ottenere una tensione compresa tra 7,0 V e 7,2 V, occorre modificare il valore nella locazione 039B.

Va tenuto in considerazione che, incrementando o decrementando il valore della locazione di 1 unità esadecimale, si ottiene una **variazione di +/-0,09V**.

Se non si ha dimestichezza con il calcolo in esadecimale, si può utilizzare lo **strumento di calcolo nel box accanto**, inserendo digitalmente i dati.

NOTA: Questo strumento funziona correttamente solo su computer. Per la versione mobile, <u>clicca qui</u>.

| <b>CALCOLO DEL NUOVO VALORE DELLE LOCAZIONI</b><br>(Strumento utilizzabile solo da computer. Per la versione mobile <u>clicca qui</u> ) |       |
|----------------------------------------------------------------------------------------------------|-------|
|                                                                                                    |       |
| • Inserire il valore della tensione rilevata tra i punti A e B                                                                          |       |
| Inserire il valore esadecimale della locazione 039B*                                                                                    |       |
| • nuovo valore ottenuto da inserire nella locazione 039B.                                                                               |       |
| *Come <b>individuare</b> i valori della <b>locazione 039B</b> sulla EEPROM                                                              |       |
| Offset(h) 00 01 02 03 04 05 06 07 08 09 0A 0B 0C 0D 0E 0F                                                                               |       |
| 00000370                                                                                                    | 10 10 |

30 34 2E 30 31 30

88 01

3.0

## - VERIFICA

Una volta concluse queste operazioni, **ricontrollare la tensione presente tra i punti A e B** e **verificare** se si è effettivamente ottenuta una **tensione compresa tra 7,0V e 7,2V**, altrimenti, decrementare o incrementare la locazione fino ad avvicinarsi il più possibile al valore nell'intervallo corretto.

00000390

000003A0

54 30